## How to Add Adams County Bond Hearing Schedule and Bond hearing Office

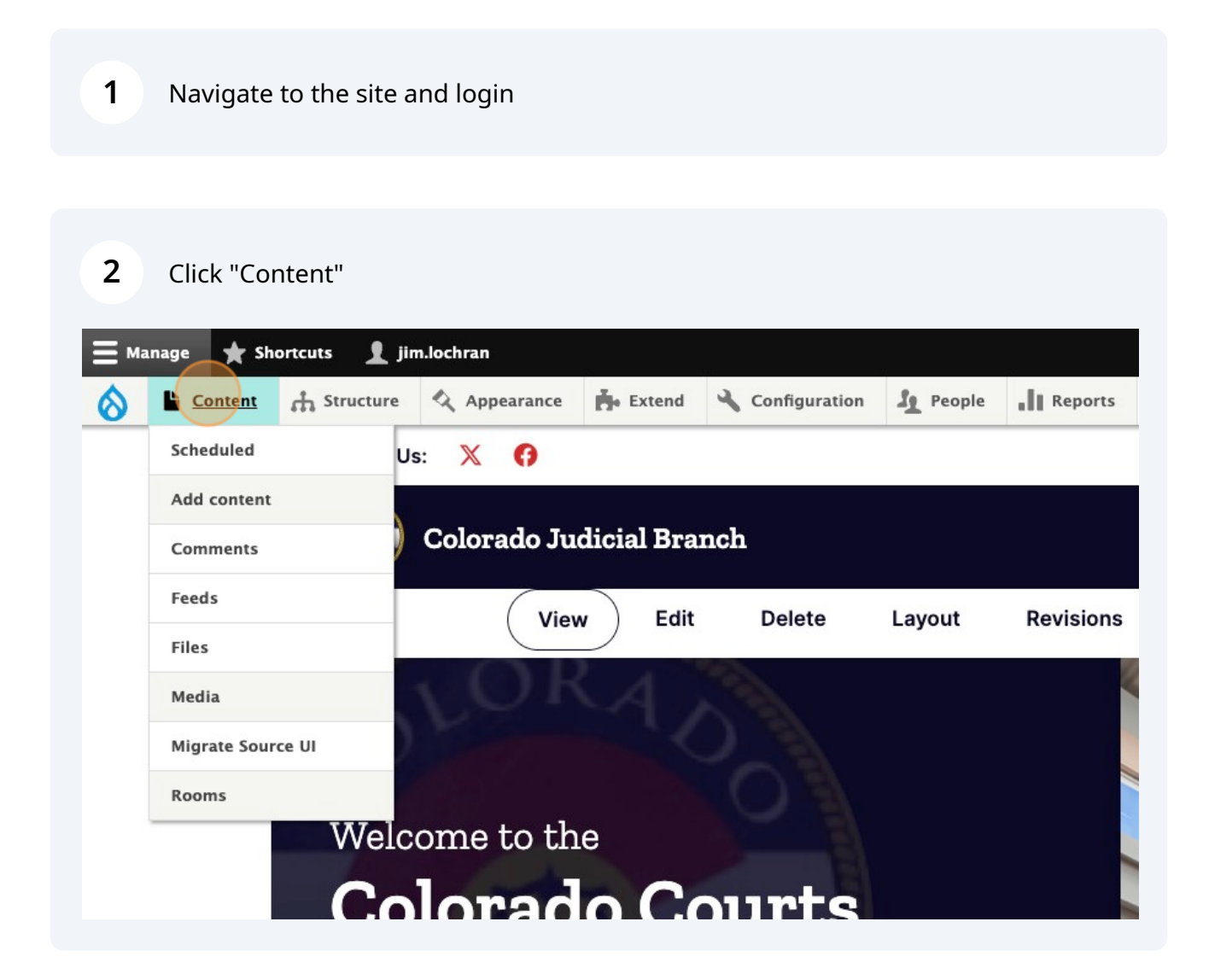

Scribe

| 3 | Click "Add c     | ontent"        |            |       |          |                  |          |
|---|------------------|----------------|------------|-------|----------|------------------|----------|
|   | Home > Administr | ation > Conter | it         |       |          |                  |          |
|   | Content          | Blocks         | Comments   | Feeds | Contacts | Files            | Room     |
|   | Overview         | Moderated      | content    |       |          |                  |          |
|   | + Add content    |                |            |       |          |                  |          |
|   | Title            |                | Content ty | /pe   |          | Published status | s Auth   |
|   |                  |                | - Any -    |       | ~        | - Any -          | <u>~</u> |
|   | Filter           |                |            |       |          |                  |          |
|   |                  |                |            |       |          |                  |          |
| 4 | Click "Bond      | Hearing Sch    | nedule"    |       |          |                  |          |
|   | Add cont         | ent 🕁          |            |       |          |                  |          |
|   | > Ballot Initia  | tive           |            |       |          |                  |          |
|   | > Bond Heari     | ng Office      |            |       |          |                  |          |
|   | > Bond Heari     | ng Schedule    |            |       |          |                  |          |
|   | > Case Annot     | uncement       |            |       |          |                  |          |
|   | > Case of Inte   | erest          |            |       |          |                  |          |
|   | > Chief Judg     | e Orders And D | Directives |       |          |                  |          |

> Chief Justice Directive

| <b>5</b> Click the "Title" field |                                             |
|----------------------------------|---------------------------------------------|
| Home > Node > Add Conter         | t > Create Bond Hearing Schedule            |
| Create Bond H                    | learing Schedule ☆                          |
|                                  |                                             |
|                                  | Title*                                      |
|                                  | Bond Hearing Office *<br>- Select a value - |
|                                  | County*                                     |
|                                  | Schedule *                                  |

6 Click this dropdown to select a bond hearing office. If the county is not part of bond hearing office 1,2, or 3, then select the appropriate district. If the district bond hearing office is not present then scroll down in this document for instructions on creating a bond hearing office.

| Create | Bond | Hearing | Schedule | Ň |
|--------|------|---------|----------|---|
|--------|------|---------|----------|---|

| Adams    | county weekend bond hearing schedule |
|----------|--------------------------------------|
| Bond Hea | t a value -                          |
| County   | Q                                    |
| Schedule | .*                                   |
| Paragrag | oh v B T 2 - Source 🗟 v Choose lang  |

| 7 | Click the "County" field. |
|---|---------------------------|
|   | Click the county held.    |

| Adams co    | ounty we  | eeken | d bo | nd h | earin | g schedule |                  |               |
|-------------|-----------|-------|------|------|-------|------------|------------------|---------------|
| Bond Hearin | g Office  | •     |      |      |       |            |                  |               |
| 17th Judi   | cial Dist | rict  | ~    |      |       |            |                  |               |
| County*     |           |       |      |      |       |            |                  |               |
|             |           |       |      |      |       |            |                  | Q             |
| Schedule*   |           |       |      |      |       |            |                  |               |
| Paragraph   | ~         | в     | Ι    | O    |       | Source     | <b>&gt; &gt;</b> | Choose lang 🗸 |

| 8 Click "Adams County' | 1              |           |        |       |       |            |                   |   |
|------------------------|----------------|-----------|--------|-------|-------|------------|-------------------|---|
|                        | Adams coun     | ity weeke | end bo | nd he | aring | g schedule |                   |   |
|                        | Bond Hearing O | Office*   | ~      | 8     |       |            |                   |   |
|                        | County*        |           |        |       |       |            |                   |   |
|                        | adams          |           |        |       |       |            | Q                 |   |
|                        | Adams Cour     | nty       |        |       |       |            |                   |   |
|                        | Paragraph      | ~ В       | Ι      | Ø     |       | Source     | <br>Choose lang 🗸 | 7 |
|                        |                |           |        |       |       |            |                   |   |
|                        |                |           |        |       |       |            |                   |   |
|                        |                |           |        |       |       |            |                   |   |
|                        |                |           |        |       |       |            |                   |   |

| 9 Click here. |                                                                                                    |
|---------------|----------------------------------------------------------------------------------------------------|
|               |                                                                                                    |
|               | County*                                                                                                    |
|               | Adams County (9)                                                                                                |
|               | Schedule *                                                                                                    |
|               | Paragraph $\checkmark$ <b>B</b> $I \otimes - \bigotimes$ Source $\boxtimes \checkmark$ Choose lang $\checkmark$ |
|               |                                                                                                    |
|               |                                                                                                    |
|               |                                                                                                    |
|               |                                                                                                    |
|               |                                                                                                    |
|               | Text format Full HTML V                                                                                         |
|               |                                                                                                    |

Type "Sunday 10am - 4PM"

| <b>11</b> Click this butte | on. |
|----------------------------|-----|
|----------------------------|-----|

| Text format Full HTML ~ |
|-------------------------|
|                         |
| Published               |
| Save Preview            |
|                         |
|                         |

## How to create a bond hearing office?

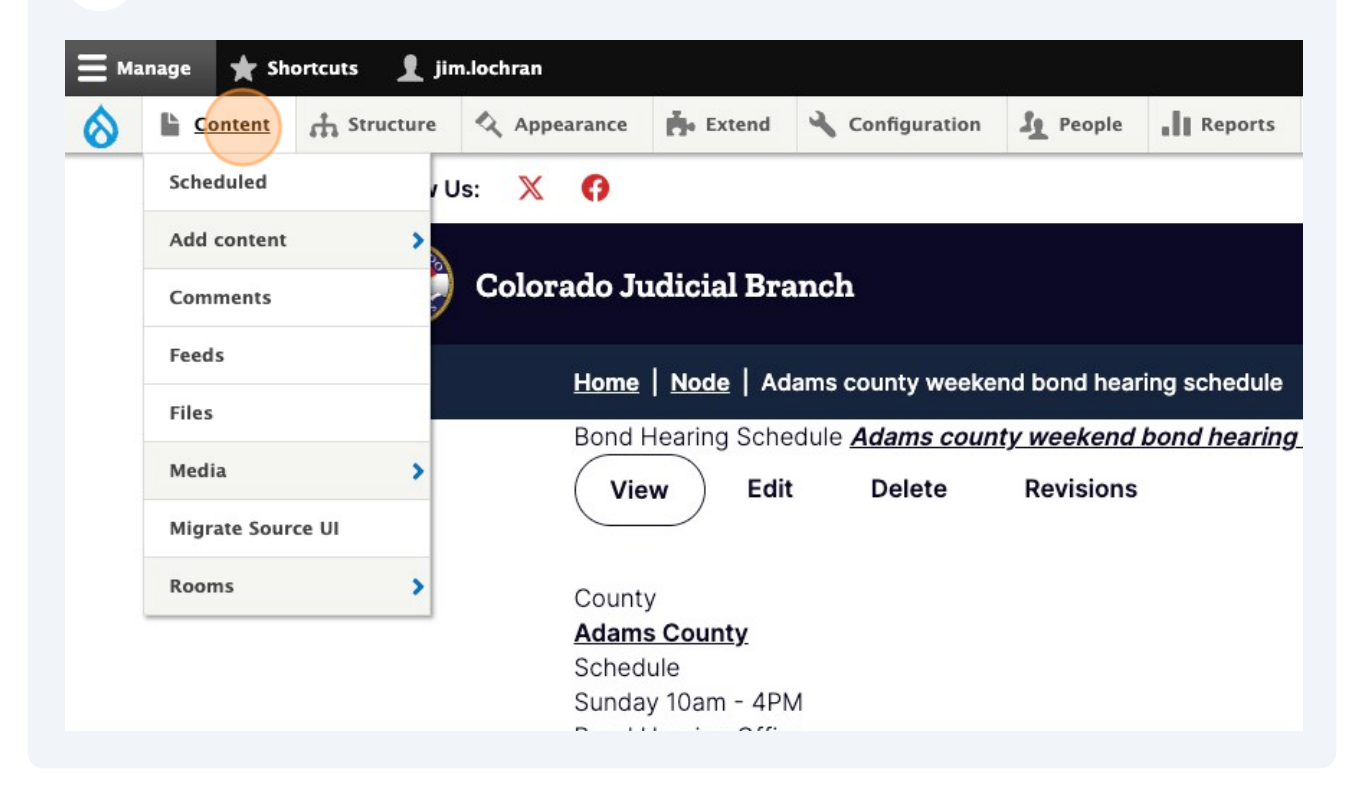

| Home > Administ | rration > Conter | nt        |       |          |                 |      |
|-----------------|------------------|-----------|-------|----------|-----------------|------|
| Content         | Blocks           | Comments  | Feeds | Contacts | Files           | Ro   |
| Overview        | Moderated        | content   |       |          |                 |      |
| + Add content   |                  |           |       |          |                 |      |
| + Add content   |                  | Content t | уре   |          | Published statu | is A |

| 14 Click "Bond Hearing Office"                                               |   |
|------------------------------------------------------------------------------|---|
| Content 🛧 Structure 🔍 Appearance 🍙 Extend 🔧 Configuration 🧏 People 📑 Reports | 0 |
| Home > Node > Add Content                                                    |   |
| > Ballot Initiative > Bond Hearing Office                                    |   |
| > Bond Hearing Schedule                                                      |   |
| > Case Announcement                                                          |   |
| > Case of Interest                                                           |   |
| > Chief Judge Orders And Directives                                          |   |
|                                                                              |   |

| <b>15</b> Click the "Title" field                                                 | I.                                                   |  |  |  |
|-----------------------------------------------------------------------------------|------------------------------------------------------|--|--|--|
| Content A Structure                                                               | Appearance F. Extend Configuration L People          |  |  |  |
| Home > Node > Add Content > Create Bond Hearing Office Create Bond Hearing Office |                                                      |  |  |  |
|                                                                                   | Title*                                               |  |  |  |
|                                                                                   | Intro Paragraph v B I Q - Source R v Choose lang v P |  |  |  |
|                                                                                   |                                                      |  |  |  |

| 16 Click here. |                                                            |
|----------------|------------------------------------------------------------|
|                | Title *                                                    |
|                | Test bond hearing office                                   |
|                | Paragraph ~ <b>B</b> <i>I O</i> – Source S ~ Choose lang ~ |
|                |                                                            |
|                |                                                            |
|                |                                                            |
|                |                                                            |

- Type "Add information about the bond hearing office"
- Add the counties within the district via the autocomplete fields. Click add another to add another county.

| Text format Full HTML V |
|-------------------------|
| County                  |
| ↔ Q Add another item    |
| Virtual Courtroom       |
| URL                     |

| <b>19</b> Click "Adams County | n                                                                                                    |
|-------------------------------|----------------------------------------------------------------------------------------------------|
|                               | Text format Full HTML ~                                                                               |
|                               | County                                                                                                |
|                               | Adams Q<br>Adams County<br>Add another item                                                           |
|                               | Virtual Courtroom                                                                                     |
|                               | URL                                                                                                   |
|                               | Q<br>Start tuning the title of a niece of content to select it. You can also enter an internal nath s |

| <b>20</b> Add webex information if available. |                                                                                                    |  |
|-----------------------------------------------|----------------------------------------------------------------------------------------------------|--|
|                                               | Add another item                                                                                                    |  |
|                                               | Virtual Courtroom                                                                                                    |  |
|                                               | URL Q Start typing the title of a piece of content to select it. You can also enter an internal path si such as http://example.com. Enter <front> to link to the front page. Enter <nolink> to displ display keyboard-accessible link text only. Link text</nolink></front> |  |
|                                               |                                                                                                    |  |

## 21 Type "Add webex information"

| 22 Save |                                                                                                    |
|---------|----------------------------------------------------------------------------------------------------|
|         | such as http://example.com. Enter <front> to link to the front page. Enter <nolink> to displ<br/>display keyboard-accessible link text only.</nolink></front> |
|         | Link text                                                                                                    |
|         | Add webex information                                                                                                    |
|         |                                                                                                    |
|         |                                                                                                    |
|         | Published                                                                                                    |
|         |                                                                                                    |
|         | Save Preview                                                                                                    |
|         |                                                                                                    |
|         |                                                                                                    |
|         |                                                                                                    |
|         |                                                                                                    |